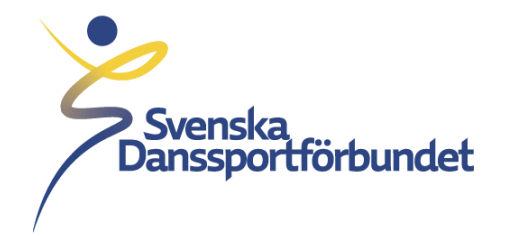

## Lägg till föreningsadministratör i IdrottOnline för Idrottens Utbildningsplattform (IUP)

Svenska Danssportförbundet Idrottens Hus, Box 11016, 100 61 Stockholm Besöksadress Skansbrogatan 7

danssport.se

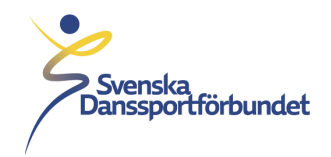

För att kunna lägga till/redigera föreningsadministratör behöver man ha en administrationsroll på föreningens IdrottOnline.

- 1. Föreningens Idrott Online-administratör börjar med att logga in på Idrott Online: <u>https://login.idrottonline.se/</u>.
- 2. Klicka sedan på "Administration" i toppmenyn.
- 3. Klicka på "personer" i vänstermenyn.

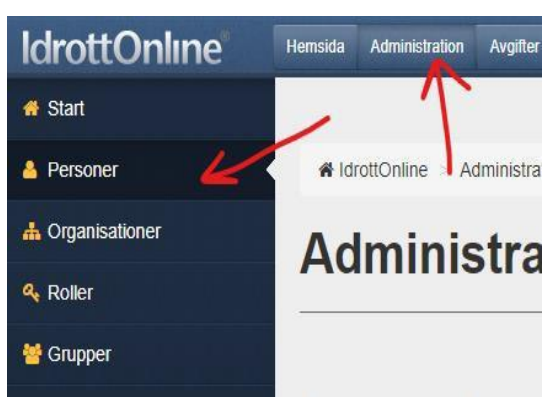

4. Sök upp personen som du vill tilldela föreningsadministratör och klicka in på personens profil.

| Sök person, målsman                                                                                                    | och kontakt                                                                                                    |  |  |  |  |
|----------------------------------------------------------------------------------------------------|----------------------------------------------------------------------------------------------------|--|--|--|--|
| Här kan du söka personer, me<br>ute efter att hitta ett större sökr<br>Rätt format för sökning av pers<br>Rätt format för sökning av Idrof | dlemmar, måismän och kontakter. Anv<br>esultat använd då "Utökad sökning".<br>onnummer är ÄÄÄÄMMDD, ÄÄÄÄ-MM<br>tsID är IID99999999. |  |  |  |  |
| Sök person Lis                                                                                                    | son Lisa Karlsson                                                                                                    |  |  |  |  |
| Person Pe                                                                                                    | Personer                                                                                                    |  |  |  |  |
| > Ut                                                                                                    | ökad sökning                                                                                                    |  |  |  |  |
| Andra markerade                                                                                                    | Sök D Aterställ                                                                                                    |  |  |  |  |
| Dra en kolumnrubrik hit för att                                                                                                    | gruppera på den kolumnen                                                                                                    |  |  |  |  |
| 🗆 Typ ~ Förna                                                                                                    | mn 🔺 🐳 Efternamn 🔺 🗸                                                                                                    |  |  |  |  |
|                                                                                                    | Manhanan                                                                                                    |  |  |  |  |

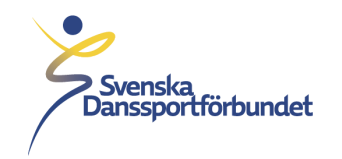

5. Klicka på "Redigera" vid "Roller"

| sonnummer                                                    |                         |                          |   | IdrottsID              |                           |            |
|--------------------------------------------------------------|-------------------------|--------------------------|---|------------------------|---------------------------|------------|
|                                                              | ۲                       |                          |   |                        |                           |            |
|                                                              |                         |                          |   |                        | Senord Aterställ lösenord |            |
| Förnamn *                                                    | Lisa                    |                          | 0 |                        |                           |            |
| Efternamn *                                                  | Karlsson                |                          | 0 | Kön *                  | 🔿 Man 💿 Kvinna            |            |
| Alt. förnamn                                                 | Alt. förnamn            |                          |   | Nationalitet * Sverige | ~                         |            |
| efonnummer                                                   |                         |                          |   |                        |                           |            |
|                                                              |                         | Synlig för               |   | Grupper av typen grupp | er, lag eller arbetsrum   |            |
| Bostad                                                       |                         | Visa I org.              | ß | niga gropper valua     |                           | C Redigera |
| Mobil                                                        |                         | Visa i org.              | ß | Roller                 |                           |            |
| Arbete                                                       |                         | Visa i org.              | 8 |                        |                           |            |
|                                                              |                         |                          |   |                        |                           | C Redigera |
| oostadress                                                   |                         |                          |   |                        |                           | 7          |
| oostadress<br>loggningsuppgifter o<br>istadressen "Kontakt". | ch meddelanden från idr | ottOnline skickas via e- |   | Behörigheter           |                           |            |

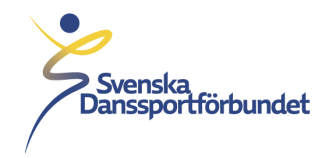

6. Markera rollen " IUP\_föreningsadministratör" under "Roller från Svenska Danssportförbundet" och tryck sedan på "Välj"

| Välj roller                                                                                                    |                                                                                                    | × Avbryt 🛛 🗢 Välj                                                                                            |
|----------------------------------------------------------------------------------------------------|----------------------------------------------------------------------------------------------------|----------------------------------------------------------------------------------------------------|
| <ul> <li>Beroende på vad du väljer i rullistan und personen ska ha. Under respektive roll vis innehar denna roll i organisationen. För m Förklaringar till ikoner.</li> <li>Rollen har rollegenskap(er) som kan an Rollegenskap(er) för denna som kan an som kan an som kan an kan kan kan kan kan kan kan kan</li></ul> | ler "Filtrera roller" kommer olika roller att visas. Kr<br>sas vilken organisation som har skapat rollen. Till h<br>er information, se manualen som du hittar på www<br>nges.<br>Ia person på denna roll. | yssa i kryssrutoma för respektive roll som<br>nöger om rollen visas antal personer som<br>v.idrottonline.se. |
| Valda roller                                                                                                    |                                                                                                    |                                                                                                    |
|                                                                                                    |                                                                                                    | Foreningss                                                                                                   |
| Filtrera roller                                                                                                    |                                                                                                    |                                                                                                    |
| Alla 🗸 System                                                                                                    | mroller 🗸                                                                                                    |                                                                                                    |
| De 5 vanligaste rollerna                                                                                                    | Roller från Svenska                                                                                                    | Alla roller                                                                                                  |
|                                                                                                    | Danssportförbundet                                                                                                    | Sök roller Q                                                                                                 |
|                                                                                                    | Svenska Dansas                                                                                                    |                                                                                                    |
|                                                                                                    |                                                                                                    | SISU IGROGOMICA                                                                                              |
| SISU Idroitsutbildama                                                                                                    | ✓ IUP_föreningsadministratör ① Svenska Danssportförhundet                                                                                                    |                                                                                                    |
| SUBILITY OF THE COL                                                                                                    |                                                                                                    |                                                                                                    |

7. Tryck på "Spara". Klart!

## Föreningsadministratör i IUP

Som föreningsadministratör i IUP får du tillgång till två (2) extra vyer i utbildningsplattformen samt några extra funktioner. Du har möjlighet att gå in på utbildningar och se vilka som gått/går utbildningen samt även lägga till personer på utbildning från er förening. (Ha alltid en dialog med den personen du anmäler så att det säkerställs att de kan logga in själva och att de kan göra eventuella digitala utbildningar, inläsningsmaterial inför utbildning).

Som föreningsadministratör kan du även se vilken data som IOL har skickat om medlemmar från er förening (telefonnummer och mejl). Detta för att du som föreningsadministratör ska kunna hjälpa dina medlemmar på bästa sätt inför och under en utbildning.